### 1.) Sign up for an "Employer" Account

| Native hind.org              | Job Seekers 🗸      | Resources 🗸    | Founding Sponsors 🗸 | Employer Products | Sign Up | Login |
|------------------------------|--------------------|----------------|---------------------|-------------------|---------|-------|
|                              |                    | Sign Up        | )                   |                   |         |       |
| Register                     |                    |                |                     |                   |         |       |
| FIRST NAME                   |                    |                | ST NAME             |                   |         |       |
|                              |                    |                |                     |                   |         |       |
| TRIBAL AFFILIATION (ENROLLED | / DESCENDANT / SEL | F IDENTIFYING) |                     |                   |         |       |
| EMAIL ADDRESS *              |                    |                |                     |                   |         |       |
| REGISTER AS<br>Employer      |                    |                |                     |                   | ~       |       |

#### 2.) A password and verification email will be sent to you

Е

| Account                                                                                           |  |  |  |  |
|---------------------------------------------------------------------------------------------------|--|--|--|--|
|                                                                                                   |  |  |  |  |
| Your account was created successfully and a password has been sent to your email address.         |  |  |  |  |
| We sent you a verification email. Check and verify your account. <u>Resend Confirmation Email</u> |  |  |  |  |
| USERNAME OR EMAIL ADDRESS *                                                                       |  |  |  |  |
| PASSWORD *                                                                                        |  |  |  |  |
| COG IN Cost your password?                                                                        |  |  |  |  |

3.) Open "Account Verification" email and "Click here to verify"

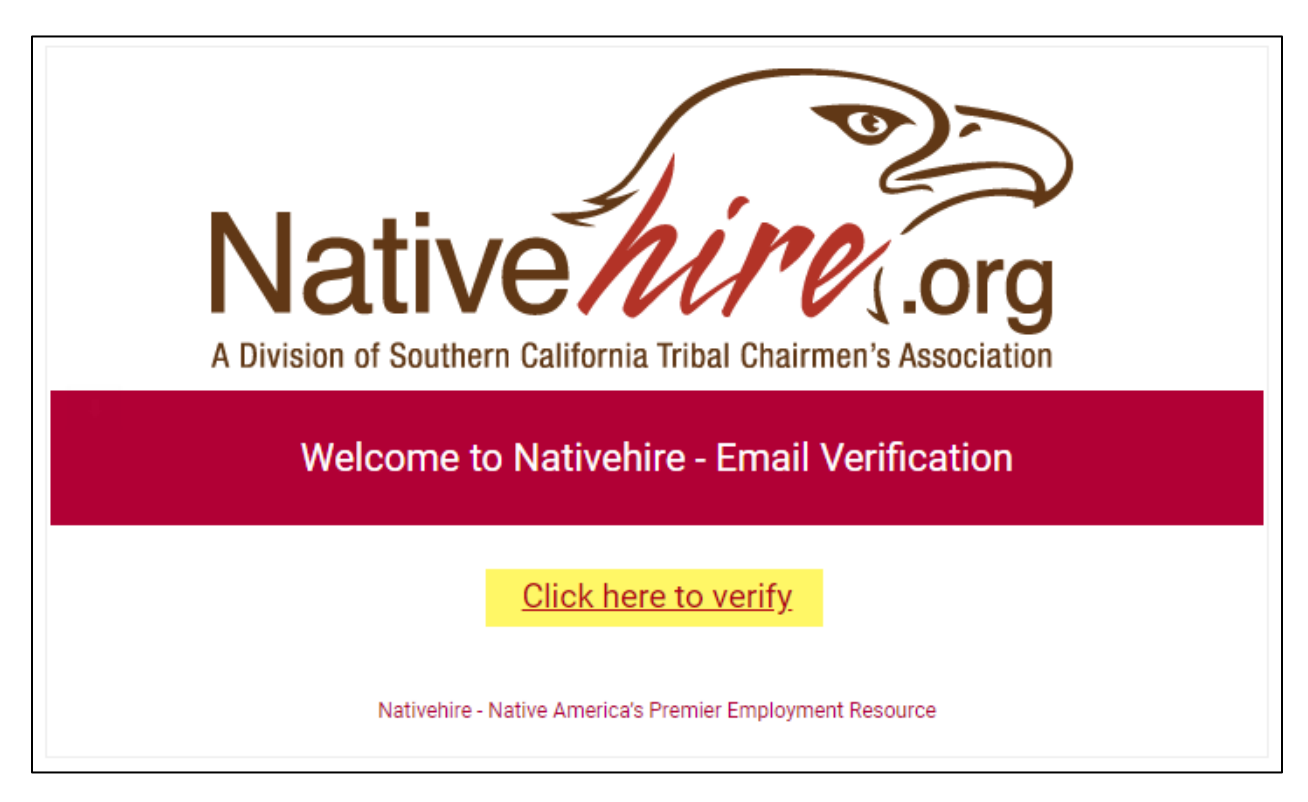

4.) Nativehire Login page will open with notification that your email is verified

| Account                 |                             |  |  |  |
|-------------------------|-----------------------------|--|--|--|
| Your Email is verified! |                             |  |  |  |
|                         | USERNAME OR EMAIL ADDRESS * |  |  |  |
|                         | PASSWORD *                  |  |  |  |
|                         |                             |  |  |  |
|                         | O Lost your password?       |  |  |  |

5.) Open "Your Nativehire account has been created!" email, and copy the auto generated password

| Native Market Control of Southern California Tribal Chairmen's Association                                                                                                    |
|----------------------------------------------------------------------------------------------------|
| Welcome to Nativehire                                                                                                    |
|                                                                                                    |
| Thanks for creating an account on Nativehire. Your username is You can access your account area to view orders, change your password, and more at: <u>https://www.nativehire.org/myaccount/</u> |
| Your password has been automatically generated:                                                                                                    |
| We look forward to seeing you soon.                                                                                                    |
| Nativehire – Native America's Premier Employment Resource                                                                                                    |

6.) Login to your new Nativehire account with your copied password

|                         | Account                     |
|-------------------------|-----------------------------|
| Your Email is verified! |                             |
|                         | USERNAME OR EMAIL ADDRESS * |
|                         | PASSWORD *                  |
|                         |                             |
|                         | O Lost your password?       |

7.) Mouse hover over "My Account" and click on the "Post a Job" link

| Native nine .org       | Job Seekers 🗸 | Resources 🗸   | Founding Sponsors 🗸 | Employer Products | My Account ❤     |
|------------------------|---------------|---------------|---------------------|-------------------|------------------|
|                        |               |               |                     |                   | Job Dashboard    |
| Account                |               |               |                     |                   | Stats Dashboard  |
|                        |               |               |                     |                   | Find a Candidate |
|                        |               |               |                     |                   | My Bookmarks     |
|                        |               |               |                     |                   | Help Desk        |
| Dashboard Orders Addre | esses Accou   | nt details Lo | ogout               |                   | Sign Out         |

8.) Free subscription to post jobs is selected by default; click the "Listing Details" button to continue

| Native hire .org                            | Job Seekers 🗸 | Resources 🗸 | Founding Sponsors 🗸 | Employer Products         | My Account 🗸 |
|---------------------------------------------|---------------|-------------|---------------------|---------------------------|--------------|
|                                             | Po            | ost a Job   |                     |                           |              |
| Choose a package                            |               |             | LIST                | ING DETAILS $\rightarrow$ |              |
| Purchase Package:                           |               |             |                     |                           |              |
| SUBSCRIPTION Free Subscription to Post Jobs |               |             |                     |                           |              |

9.) Enter Job Information as needed then click "Preview"

| LINKEDIN USERNAME (OPTIC | DNAL)      |  |
|--------------------------|------------|--|
| yourcompany              |            |  |
|                          |            |  |
| TWITTER USERNAME (OPTIO  | NAL)       |  |
| @yourcompany             |            |  |
|                          |            |  |
| LOGO (OPTIONAL)          |            |  |
|                          |            |  |
| CHOOSE IMAGE             |            |  |
| jpg, jpeg, gif, png      |            |  |
|                          |            |  |
| DDEVIEW                  | SAVE DRAFT |  |
|                          |            |  |
|                          |            |  |

### 10.) Click "Submit Listing" button if you are satisfied with your Job Post

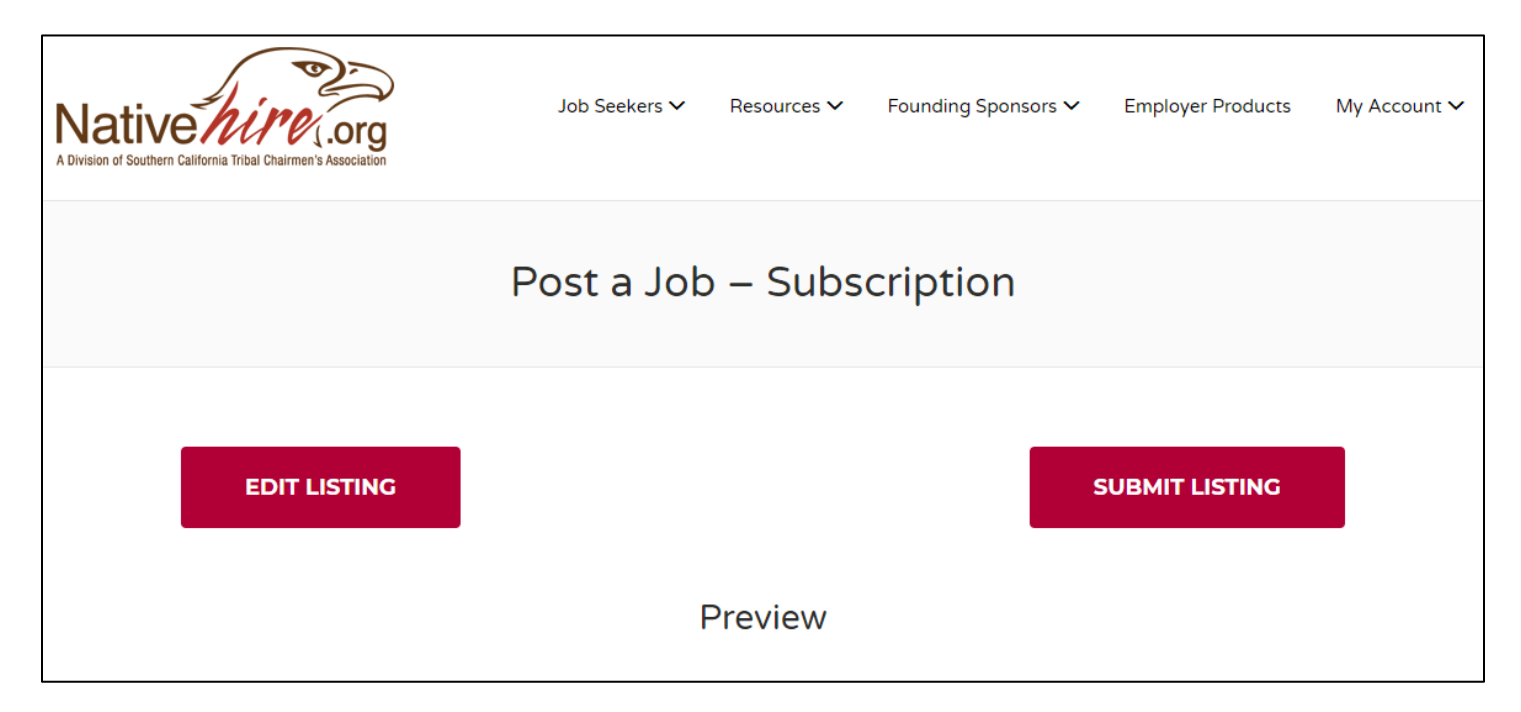

### 11.) Fill out required contact information for the free subscription (no form of payment is required)

| Native hine .org<br>A Division of Southern California Tribal Chairmen's Association | Job Seekers 🗸      | Resources 🗸       | Founding Sponsors 🗸 | Employer Products | My Account 🗸 |
|-------------------------------------------------------------------------------------|--------------------|-------------------|---------------------|-------------------|--------------|
|                                                                                     | CI                 | heckout           |                     |                   |              |
| "Subscription" has been ad                                                          | dded to your cart. |                   |                     | VIEW CART         |              |
| Billing details                                                                     | LAST NAME <u>*</u> | Additi<br>order 1 | onal information    |                   |              |

### 12.) Click "Place Order" button

| Your order                       |        |
|----------------------------------|--------|
| PRODUCT                          | TOTAL  |
| Subscription × 1<br>Job Listing: | \$0.00 |
| SUBTOTAL                         | \$0.00 |
| TOTAL                            | \$0.00 |
| PLACE ORDER                      |        |

13.) Next time you post a job select your current free subscription, and click "Listing Details". (Repeat steps 9 & 10.)

| Native<br>A Division of Southern ( | alifornia Tribal Chairmen's Association        | Job Seekers 🗸 | Resources 🗸 | Founding Sponsors 🗸 | Employer Products | My Account 🗸 |
|------------------------------------|------------------------------------------------|---------------|-------------|---------------------|-------------------|--------------|
|                                    |                                                | Pc            | ost a Job   |                     |                   |              |
|                                    | Choose a package                               |               |             | LIST                | 'ING DETAILS →    |              |
|                                    | Your Packages:                                 |               |             |                     |                   |              |
|                                    | SUBSCRIPTION 1 job posted, listed for 60 days  |               |             |                     |                   |              |
|                                    | Purchase Package:                              |               |             |                     |                   |              |
|                                    | SUBSCRIPTION<br>Free Subscription to Post Jobs |               |             |                     |                   |              |